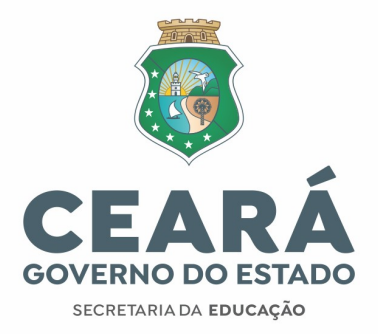

#### Informativo Nº 005/2024 - COGEP/SEDUC

(09 de maio de 2024)

APRESENTA ORIENTAÇÕES E PROCEDIMENTOS PARA PROMOÇÃO SEM TITULAÇÃO 2021/2022 - GRUPO MAG

# PROMOÇÃO SEM TITULAÇÃO 2021/2022

Orientações gerais e passo a passo para acesso ao sistema

\* Endereço eletrônico <u>http://promocaosemtitulacao.seduc.ce.gov.br</u>

Para realizar o **PRIMEIRO ACESSO AO SISTEMA,** clicar em <u>Cadastrar/Alterar Senha</u>

| overno do Estado do | Ceará                                                                                |         |  |
|---------------------|--------------------------------------------------------------------------------------|---------|--|
|                     | Area Professor  Primeiro acesso: clicar no link Cadastrar/Alterar Sen CPF:* Senha: * | ha<br>D |  |

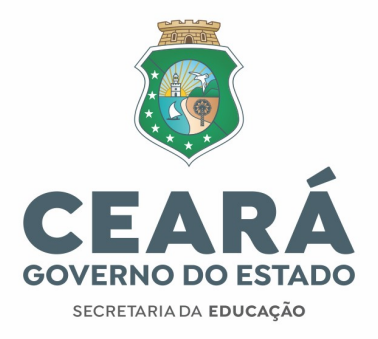

#### **INAPTOS**

Caso esteja **INAPTO**, ao digitar o CPF, aparecerá uma tela com o(s) motivo(s) da INAPTIDÃO.

| Sistema de Promoção sem Titulação<br>SECRETARIA DA ED<br>Governo do Estado do Ceará | UCAÇÃO                                                                                                    |                                  |
|-------------------------------------------------------------------------------------|----------------------------------------------------------------------------------------------------|----------------------------------|
| Soverno ao Estado ao Ceara                                                          |                                                                                                    |                                  |
| Validação de CPF                                                                    |                                                                                                    |                                  |
| Digite seu CPF e clique em pesqui                                                   | sar                                                                                                    |                                  |
| Usuário: * XXXXXXXXXXX FRANCISC                                                     | Aviso X                                                                                                    |                                  |
| Q Pesquisar + Voltar                                                                | <ul> <li>9 Não foi possivel validar o CPF! Motivo(s): Não possuem provimento de estabilidade ate 0:</li> <li>9 Não foi possivel validar o CPF! Motivo(s): Ascensão no posicio da La transférie restricio.</li> </ul> | -                                |
| Solicitação                                                                         |                                                                                                    |                                  |
| Será possível fazer somente uma realização do cadastro                              | solicitação de ativação. Se a mesma for aprovada será d                                                                                                    | isponibilizada as perguntas para |

Ao clicar em **OK**, aparecerá uma janela para solicitar **revisão dos motivos que o tornaram INAPTO**, se assim desejar.

A solicitação de **revisão de motivo** será analisada e divulgada dentro do prazo previsto no cronograma. Importante ressaltar que o participante poderá inserir documentação que comprove sua argumentação.

Ao preencher o CPF e acessar o sistema de promoção, o servidor acompanhará o pedido da análise da revisão do motivo.

Caso a solicitação seja **INDEFERIDA**, aparecerá a resposta ao recurso impetrado pelo servidor. Se a solicitação for **DEFERIDA**, o participante acessará o sistema normalmente e seguirá os demais procedimentos.

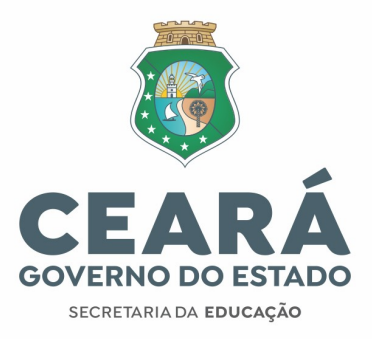

#### Tela de pedido de revisão da situação de INAPTO

| plicitação para reanalise da situação<br>Ja solicitação deverá conter docume | le INAPTO.<br>nto comprobatório de sua solicitação. |  |
|------------------------------------------------------------------------------|-----------------------------------------------------|--|
|                                                                              |                                                     |  |
|                                                                              |                                                     |  |
|                                                                              |                                                     |  |
|                                                                              |                                                     |  |
| Solicitação: *                                                               |                                                     |  |
|                                                                              |                                                     |  |
|                                                                              |                                                     |  |
|                                                                              |                                                     |  |
| Telefone Contato *                                                           |                                                     |  |
|                                                                              |                                                     |  |
| Email Contato: *                                                             |                                                     |  |
|                                                                              |                                                     |  |
|                                                                              | + Selecionar Arquivo 🔶 Enviar 🕞 Limpar              |  |
| Documento                                                                    | Arquīvos                                            |  |
| Comprobatório: *                                                             | Nome                                                |  |

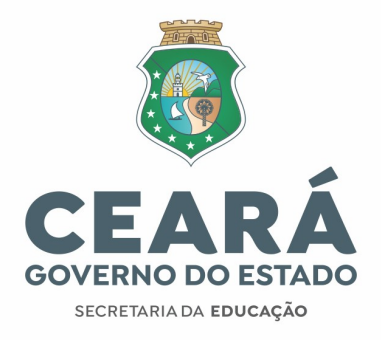

#### APTOS

Ao acessar o sistema de promoção, aparecerá uma tela para validação do CPF. Preencher os dados solicitados e clicar em "**Pesquisar**".

Os profissionais **APTOS** serão direcionados a tela seguinte para a etapa de validação do CPF.

| Sistema de Promoção sem Titulação                    |  |
|------------------------------------------------------|--|
| SECRETARIA DA EDUCAÇÃO<br>Governo do Estado do Ceará |  |
| Validação de CPF                                     |  |
| Digite seu CPF e clique em pesquisar                 |  |
| Pesquisar + Voltar                                   |  |

# VALIDAÇÃO DO CADASTRO DOS APTOS

Para a **Validação do Cadastro,** o servidor responderá algumas perguntas sobre dados pessoais e profissionais.

Somente após responder às O4 (quatro) perguntas corretamente, o cadastro estará validado e seguirá para o passo seguinte de criação da senha pessoal.

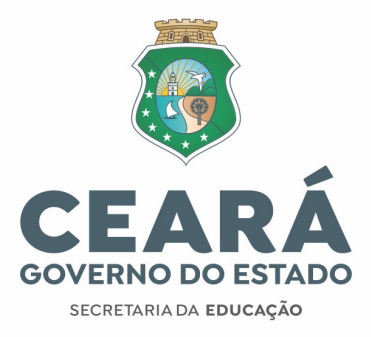

Enquanto não acertar as quatro respostas, será gerado um novo conjunto de quatro perguntas, até que se consiga todos os acertos.

Sistema de Promoção sem Titulação

SECRETARIA DA EDUCAÇÃO Governo do Estado do Ceará

| erguntas<br>Para validar seu cadastro                                              | você deverá ter 4 acertos nas perguntas abaixo. As perguntas são aleatórias.                                    |
|------------------------------------------------------------------------------------|----------------------------------------------------------------------------------------------------|
| Dia de Nascimento?                                                                 | Primeiro nome do Pai?         ARMINGONNANNA         REMERITONNANNA         INGERNANNANNA         RAUMUNRONNANNA |
| Matricula?<br>22100103448217<br>22100111401810<br>22100111521719<br>23100167856213 | Dia de Exercício?<br>01<br>05<br>10<br>21<br>23                                                                 |
| De Validar (* Vo                                                                   | Itar                                                                                                    |

© 2014 - Governo do Estado do Ceará - Todos os direitos reservados

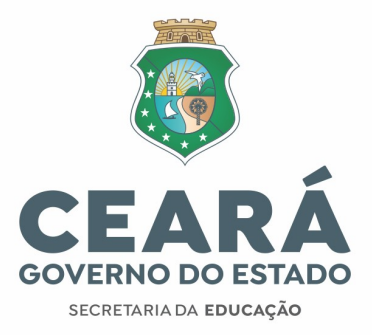

Após a validação do cadastro e do CPF, o profissional apto cadastrará uma senha pessoal de O6 caracteres.

| Sistema de Promoção sem Titulação                    |                                            |  |
|------------------------------------------------------|--------------------------------------------|--|
| SECRETARIA DA EDUCAÇÃO<br>Governo do Estado do Ceará |                                            |  |
| Cadastro de Senha                                    |                                            |  |
| Digite uma senha com no mínimo 6 caracteres.         |                                            |  |
| CPF: * XXXXXXXXXXXXXXXXXXXXXXXXXXXXXXXXXXX           |                                            |  |
| 🖯 Salvar 🔸 Voltar                                    |                                            |  |
|                                                      |                                            |  |
|                                                      | ₽                                          |  |
| @ 2014 - Gavarna da Esta                             | de de Ceará - Tedes es direitos reservados |  |

Logo que salvar a senha, o servidor visualizará uma mensagem de confirmação: Usuário salvo com sucesso!

| Sistema de Promoção sem Titulação              | 0                                                                              |
|------------------------------------------------|--------------------------------------------------------------------------------|
| SECRETARIA DA ED<br>Governo do Estado do Ceará | DUCAÇÃO                                                                        |
|                                                |                                                                                |
|                                                | Área Professor  Primeiro acesso: clicar no link Cadastrar/Alterar Senha  Aviso |
|                                                | Vusuario salvo com sucesso!                                                    |
|                                                | Administração<br>Enviar                                                        |
|                                                | © 2014 - Governo do Estado do Ceará - Todos os direitos reservados             |

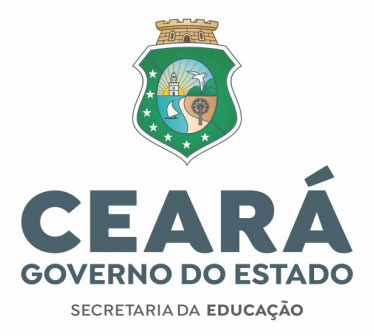

Finalizado o processo de validação (CPF e cadastro) e de definição de senha, o sistema será acessado normalmente. **Informar na tela inicial, o CPF e a senha cadastrada.** 

| Sistema de Promoção sem Titula                | ção                                                                                                    |
|-----------------------------------------------|----------------------------------------------------------------------------------------------------|
| SECRETARIA DA E<br>Governo do Estado do Ceará | DUCAÇÃO                                                                                                    |
|                                               | Area Professor  Primeiro acesso: clicar no link Cadastrar/Alterar Senha  CPF:* Senha: *  Cadastrar/Alterar Senha  Cdi Cadastrar/Alterar Senha  Chi Catastrar/Alterar Senha  Chi Catastrar/Alterar Senha  Chi Catastrar/Alterar Senha  Chi Catastrar/Alterar Senha  Chi Catastrar/Alterar Senha  Chi Catastrar/Alterar Senha  Chi Catastrar/Alterar Senha |

© 2014 - Governo do Estado do Ceará - Todos os direitos reservados

Para Alterar a senha ou para Recuperá-la, seguir os mesmos passos do Primeiro Acesso.

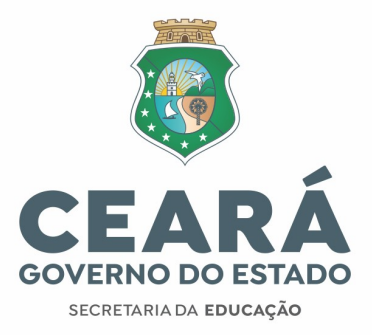

# PROMOÇÃO SEM TITULAÇÃO POR DESEMPENHO

As abas **"AVALIAÇÕES"** e **"CADASTROS" estão disponibilizadas na tela de início.** As O2 (duas) ações apresentam pontuação conforme INSTRUÇÃO NORMATIVA SEDUC NºOO2/2024, de 25 de abril de 2024.

**IMPORTANTE: Caso o servidor esteja na condição de chefe imediato, mas INAPTO** a concorrer ao processo da Promoção sem Titulação, visualizará apenas a aba AVALIAÇÕES.

| Sistema de Promoção sem Titulação                    | 🛃 sair                                                                      |
|------------------------------------------------------|-----------------------------------------------------------------------------|
| SECRETARIA DA EDUCAÇÃO<br>Governo do Estado do Ceará | Usuár                                                                       |
| Avaliações Cadastros                                 | OS ou EVENTOS para iniciar o cadastro dos itens da Capacitação profissional |
|                                                      | Período do Interstício:/ à/                                                 |
|                                                      | Calendário Promoção sem Titulação                                           |
|                                                      | Cadastro Cursos: _/_/_ 00:00 à _/_/_ 00:00                                  |
|                                                      | Cadastro Avaliações: _/_/_ 00:00 à _/_/_ 00:00                              |
|                                                      | Cadastro Recursos: _/_/_ 00:00 à _/_/_ 00:00                                |
|                                                      | Cadastro Recursos Finais: _/_/                                              |
|                                                      |                                                                             |
|                                                      |                                                                             |
|                                                      |                                                                             |
|                                                      |                                                                             |

© 2014 - Governo do Estado do Ceará - Todos os direitos reservados

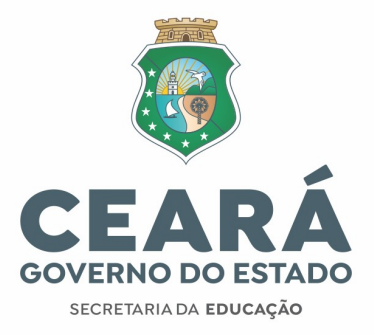

## CADASTROS DE CAPACITAÇÃO PROFISSIONAL

Na aba **Cadastros**, serão registrados os **comprovantes** de capacitação profissional, bem como o **Comprovante de Serviço Eleitoral**.

Para registrar os Cursos e Eventos, clicar em "Cursos e Eventos".

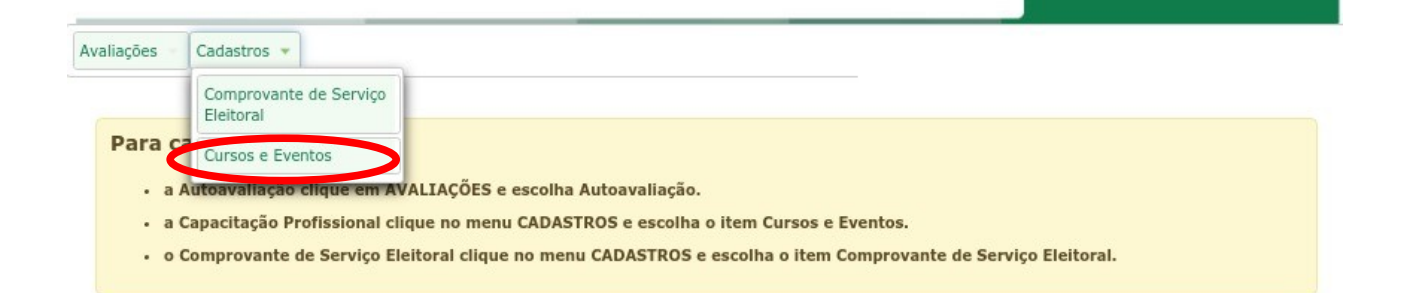

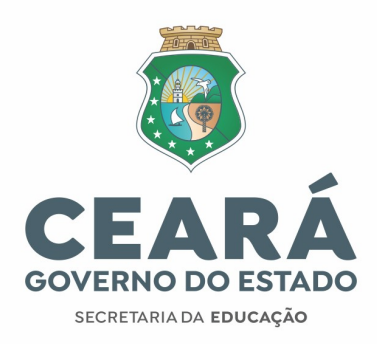

Escolher o item a ser cadastrado e clicar no botão "**Cadastrar**". Realizar cadastro dos dados dos certificados, da certidão, das declarações ou do Diário Oficial:

| Período do Interstício: 01/09/2021 a 31/08/2022                                                                                                    |                                                                                                    |                                                                                                    |                                                                                 |
|----------------------------------------------------------------------------------------------------|----------------------------------------------------------------------------------------------------|----------------------------------------------------------------------------------------------------|---------------------------------------------------------------------------------|
| Capacitação Profissional na área Educacional e<br>Pontuação Atual 0.0                                                                                                    | de Exercício Profissional                                                                                   | - <b>1</b> - Máximo 10 po                                                                                                    | ontos                                                                           |
| TIPO CURSO/EVENTO                                                                                                    | PONTUAÇÃO POR CADASTRO                                                                                      | QTDE CADASTRADOS                                                                                                    |                                                                                 |
| 1 - Capacitação na área educacional ou na área de exercício com carga horária total entre 08 e 19 horas                                                                                                    | 1                                                                                                    | 0                                                                                                    | 🗢 Cadastrar                                                                     |
| 2 - Participação em Seminários, Congressos e Encontros na área da<br>educação com carga horária total minimade 08 (oito) horas (concluído<br>no período do interstício) ou participação como Jurado em Feira<br>Científica de âmbito regional, estadual ou nacional                                                                                                    | 1                                                                                                    | o                                                                                                    | Cadastrar                                                                       |
| 3 - Capacitação na área educacional ou na área de exercício com<br>carga horária total entre 20 e 80 horas                                                                                                    | 2                                                                                                    | 0                                                                                                    | 📀 Cadastrar                                                                     |
| 4 - Capacitação na área educacional ou na área de exercício com<br>carga horária acima de 80 horas                                                                                                    | з                                                                                                    | o                                                                                                    | 🔶 Cadastrar                                                                     |
| Canacitação Profissional na área Educacional e                                                                                                    | da Evarcícia Profissional                                                                                   | - 2 - Mávimo 06 po                                                                                                    | intos                                                                           |
| Capacitação Profissional na área Educacional e<br>Pontuação Atual 0.0<br>TIPO CURSO/EVENTO                                                                                                    | de Exercício Profissional                                                                                   | - 2 - Máximo 06 po                                                                                                    | ontos                                                                           |
| Capacitação Profissional na área Educacional e<br>Pontuação Atual 0.0<br>TIPO CURSO/EVENTO<br>5 - Apresentação de trabalho em eventos ou publicação de trabalhos<br>na área educacional ou na área de exercício                                                                                                    | de Exercício Profissional<br>PONTUAÇÃO POR CADASTRO<br>2                                                    | <b>2 - Máximo 06 po</b><br>QTDE CADASTRADOS<br>0                                                                                                    | Cadastrar                                                                       |
| Capacitação Profissional na área Educacional e<br>Pontuação Atual 0.0<br>TIPO CURSO/EVENTO<br>5 - Apresentação de trabalho em eventos ou publicação de trabalhos<br>na área educacional ou na área de exercício<br>6 - Coordenação de Seminários, Simpósios, Congressos e/ou<br>Encontros na área da educação ou de área de exercício com carga<br>horária total mínima de 08 (oito) horas.                                                                                                    | de Exercício Profissional<br>PONTUAÇÃO POR CADASTRO<br>2<br>2                                               | <b>QTDE CADASTRADOS</b><br>0                                                                                                    | Cadastrar                                                                       |
| Capacitação Profissional na área Educacional e<br>Pontuação Atual 0.0<br>TIPO CURSO/EVENTO<br>5 - Apresentação de trabalho em eventos ou publicação de trabalhos<br>na área educacional ou na área de exercício<br>6 - Coordenação de Seminários, Simpósios, Congresses e/ou<br>Encontros na área da educação ou de área de exercício com carga<br>horária total mínima de 08 (oito) horas.<br>7 - Participação em Banca Examinadora (concurso e acadêmica) na<br>área da educação ou na área de exercício.                                                                                                    | de Exercício Profissional PONTUAÇÃO POR CADASTRO 2 2 2 2 2                                                  | <b>QTDE CADASTRADOS</b><br>0<br>0<br>0                                                                                                    | Cadastrar<br>Cadastrar<br>Cadastrar                                             |
| Capacitação Profissional na área Educacional e<br>Pontuação Atual 0.0<br>TIPO CURSO/EVENTO<br>5 - Apresentação de trabalho em eventos ou publicação de trabalhos<br>na área educacional ou na área de exercício<br>6 - Coordenação de Seminários, Simpósios, Congressos e/ou<br>Encontros na área da educação ou de área de exercício com carga<br>horária total mínima de 08 (oito) horas.<br>7 - Participação em Banca Examinadora (concurso e acadêmica) na<br>área da educação ou na área de exercício.<br>8 - Elogio no intenstício (com publicação em Diário Oficial);<br>Participação em Comissões Técnicas (com publicação em Diário<br>Oficial) e/ou Conseihos no período do interstício (com publicação em<br>Diário Oficial ou comprovação em Ata) na área da Educação/área de<br>exercício (participação no período do interstício)                                                                                                    | de Exercício Profissional PONTUAÇÃO POR CADASTRO 2 2 2 2 2 2 2 2 2 2 2 2 2 2 2 2 2 2 2                      | • 2 - Máximo 06 po           qtDE CADASTRADOS           0           0           0           0           0           0                                                                                                    | entos<br>Cadastrar<br>Cadastrar<br>Cadastrar<br>Cadastrar<br>Cadastrar          |
| Capacitação Profissional na área Educacional e<br>Pontuação Atual 0.0<br>TIPO CURSO/EVENTO<br>5 - Apresentação de trabalho em eventos ou publicação de trabalhos<br>na área educacional ou na área de exercício<br>6 - Coordenação de Seminários, Simpósios, Congressos e/ou<br>Encontros na área de educação ou de área de exercício com carga<br>borária total mínima de 08 (oito) horas.<br>7 - Participação em Banca Examinadora (concurso e acadêmica) na<br>área da educação ou na área de exercício.<br>8 - Elopio no interstício (com publicação em Diário Oficial);<br>Participação em Camissões Técnicas (com publicação em Diário<br>Oficial) e/ou Conselhos no período do interstício (com publicação em<br>Diário Oficial ou comprovação em Ata) na área da Educação/área de<br>exercício (participação no período do interstício)<br>Capacitação Profissional na área Educacional e<br>Pontuação Atual 0.0                              | de Exercício Profissional PONTUAÇÃO POR CADASTRO 2 2 2 2 2 4 4 4 4 4 4 4 4 4 4 4 4 4 4                      | • 2 - Máximo 06 po           • 0           • 0           • 0           • 0           • 0           • 0           • 0           • 0           • 0           • 0           • 0           • 0           • 0           • 0           • 0           • 0           • 0           • 0           • 0           • 0           • 3 - Máximo 04 po                                                                                                    | entos<br>Cadastrar<br>Cadastrar<br>Cadastrar<br>Cadastrar<br>Cadastrar          |
| Capacitação Profissional na área Educacional e<br>Pontuação Atual 0.0<br>TIPO CURSO/EVENTO<br>5 - Apresentação de trabalho em eventos ou publicação de trabalhos<br>na área educacional ou na área de exercício<br>6 - Coordenação de Seminários, Simpósios, Congressos e/ou<br>Encontros na área da educação ou de área de exercício com carga<br>horária total minima de 08 (oito) horas.<br>7 - Participação em Banca Examinadora (concurso e acadêmica) na<br>área da educação ou na área de exercício.<br>8 - Elogio no intersticio (com publicação em Diário Oficial);<br>Participação em Comissões Técnicas (com publicação em Diário<br>Oficial) «/ou Conselhos no período do intersticio (com publicação em<br>Diário Oficial ou comprovação em Ata) na área da Educação/área de<br>exercício (participação no período do intersticio)<br><b>Capacitação Profissional na área Educacional e<br/>Pontuação Atual 0.0</b><br>TIPO CURSO/EVENTO | de Exercício Profissional PONTUAÇÃO POR CADASTRO 2 2 2 2 2 de Exercício Profissional PONTUAÇÃO POR CADASTRO | - 2 - Máximo 06 po           QTDE CADASTRADOS           0           0           0           0           0           0           0           0           0           0           0           0           0           0           0           0           0           0           0           0           0           0           0           0           0           0           0           0           0           0           0           0           0           0           0           0           0           0           0           0           0           0           0           0           0           0           0           0           0           0           0 <td>entos<br/>Cadastrar<br/>Cadastrar<br/>Cadastrar<br/>Cadastrar<br/>Cadastrar<br/>antos</td> | entos<br>Cadastrar<br>Cadastrar<br>Cadastrar<br>Cadastrar<br>Cadastrar<br>antos |

E Finalizar Cadastro

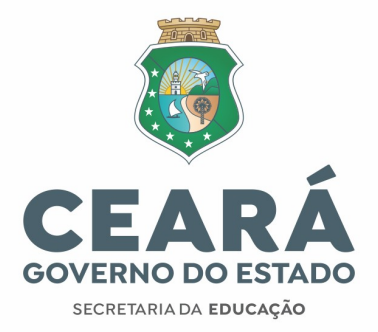

As capacitações profissionais cadastradas deverão estar de acordo com as **regras definidas para cada item** na INSTRUÇÃO NORMATIVA SEDUC N°O02/2024, de 25 de abril de 2024.

Para cada item da Capacitação Profissional, o participante poderá cadastrar comprovantes de conclusão/participação, limitados à **pontuação máxima de cada um**, conforme tabela abaixo:

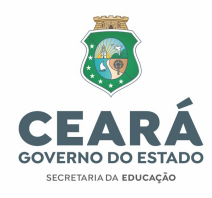

| ITEM                                                  | DESCRIÇÃO                                                                                                    | PONTUAÇÃO                    | PONTUAÇÃO<br>MÁXIMA DO<br>ITEM |
|-------------------------------------------------------|----------------------------------------------------------------------------------------------------|------------------------------|--------------------------------|
| Capacitação<br>Profissional<br>na área<br>Educacional | Capacitação na área educacional / área de exercício com carga horária total entre O8 e 19 horas<br>(concluído no período do interstício); Participação em Seminários, Congressos e Encontros na área<br>da educação com carga horária total mínima de O8 (oito) horas (concluído no período do interstício)<br>ou participação como Jurado em Feira Científica de âmbito regional, estadual ou nacional | O1 ponto                     | 10                             |
| e de<br>Exercício                                     | Capacitação na área educacional / área de exercício com carga horária total entre 20 e 80 horas<br>(concluído no período do interstício)                                                                                                    | O2 pontos por<br>capacitação | 10 pontos                      |
| – 1                                                   | Capacitação na área educacional / área de exercício com carga horária acima de 80 horas (concluído no período do interstício)                                                                                                    | O3 pontos por<br>capacitação |                                |
| Capacitação                                           | Apresentação em eventos (regional, estadual, nacional e internacional) e/ou publicação de<br>trabalhos na área educacional / área de exercício (concluído no período do interstício)                                                                                                    | O2 pontos por<br>item        |                                |
| Profissional<br>na área                               | Coordenação de Seminários, Simpósios e Encontros (com carga horária total mínima de O8 [oito]<br>horas) na área educacional / área de exercício (concluído no período do interstício)                                                                                                    | O2 pontos por<br>coordenação |                                |
| e de<br>Exercício                                     | Participação em Banca Examinadora (concurso e pós-graduação) na área da Educação / área de<br>exercício (concluído no período do interstício)                                                                                                    | O2 pontos por<br>banca       | O6 pontos                      |
| Profissional<br>– 2                                   | Elogio no interstício (com publicação em Diário Oficial); Participação em Comissões Técnicas e/ou<br>Conselhos no período do interstício (com publicação em Diário Oficial ou comprovação em Ata) na<br>área da Educação / área de exercício                                                                                                    | O2 pontos por<br>item        |                                |

Centro Administrativo Gov. Virgílio Távora Av. Gal. Afonso Albuquerque, s/n – Cambeba – CEP: 60.822-325

Fortaleza-CE • Fone: (85) 3101.3700

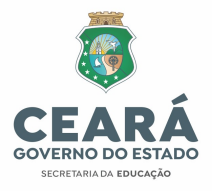

| ITEM                                                                                              | DESCRIÇÃO                                                                                                    | PONTUAÇÃO              | PONTUAÇÃO<br>MÁXIMA DO<br>ITEM |
|---------------------------------------------------------------------------------------------------|----------------------------------------------------------------------------------------------------|------------------------|--------------------------------|
| Capacitação<br>Profissional<br>na área<br>Educacional<br>e de<br>Exercício<br>Profissional<br>– 3 | Curso de Graduação ou Pós-graduação ( <i>lato</i> ou <i>stricto sensu</i> ), concluído no período de interstício | O4 pontos por<br>curso | 04 pontos                      |

Assim, os participantes poderão apresentar, para o Item Capacitação 1, por exemplo:

- 04 cursos de capacitação entre 20 e 40 horas (02 pontos cada, totalizando 08 pontos);
- O1 curso de capacitação entre O8 e 19 horas (O1 ponto);
- O1 participação como jurado da Feira de Ciências Estadual (O1 ponto);
  - Soma total do item Capacitação 1 nesse exemplo: 10 pontos

Outro exemplo possível, pensando no item Capacitação 2, seria:

- O3 trabalhos apresentados em eventos científicos (O2 pontos cada, totalizando O6 pontos)
  - Soma total do item Capacitação 2 nesse exemplo: O6 pontos

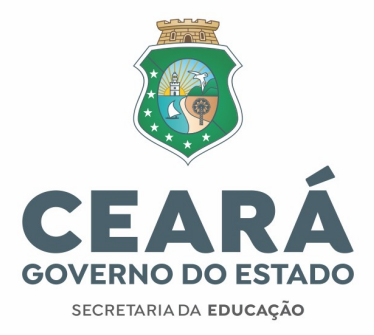

A documentação comprobatória, anexada ao sistema, deverá estar de acordo com a informação cadastrada pelo participante, **sob pena de indeferimento da pontuação em questão.** 

| ados de                                                                                                    | o Servidor                                                                                                    |                                                                              |                                             |                                                         |                           |             |               |
|----------------------------------------------------------------------------------------------------|----------------------------------------------------------------------------------------------------|------------------------------------------------------------------------------|---------------------------------------------|---------------------------------------------------------|---------------------------|-------------|---------------|
| Professor                                                                                                    | r:                                                                                                    |                                                                              |                                             |                                                         |                           |             |               |
|                                                                                                    |                                                                                                    | Canacitação na ári                                                           | sa educacional ou                           | na área de exercício nom o                              | ama horária total entre D | Le 19 horas |               |
| Tipo de C                                                                                                    | Curso Evento:                                                                                                    |                                                                              |                                             |                                                         |                           |             | 1.            |
|                                                                                                    |                                                                                                    |                                                                              |                                             |                                                         |                           |             |               |
|                                                                                                    |                                                                                                    |                                                                              |                                             |                                                         |                           |             |               |
|                                                                                                    |                                                                                                    |                                                                              |                                             |                                                         |                           |             |               |
| Cada                                                                                                    | cadastro v                                                                                                    | alerá 1 ponto(                                                               | (e).                                        |                                                         |                           |             |               |
| Paraul                                                                                                    | ice ou dinite                                                                                                    | a instituição a c                                                            | o curro deseia                              | do                                                      |                           |             |               |
| resqui                                                                                                    | are ou argine                                                                                                    | a marriarção e e                                                             | o curso ueseja                              |                                                         |                           |             |               |
| instituică                                                                                                    | io: *                                                                                                    |                                                                              |                                             |                                                         |                           |             | 3             |
|                                                                                                    |                                                                                                    |                                                                              |                                             |                                                         |                           |             |               |
| Lurso Fo                                                                                                    | rmação: *                                                                                                    |                                                                              |                                             |                                                         |                           |             | ×             |
| Nîvel: *                                                                                                    | 1                                                                                                    | - APERFEIQOAMEN                                                              | OTD                                         |                                                         |                           |             |               |
|                                                                                                    |                                                                                                    |                                                                              |                                             |                                                         |                           |             |               |
| Preenc<br>Codigo                                                                                                    | ther o camp                                                                                                    | REALIZADO<br>o Tipo Informaçi<br>io obrigatório pa                           | ão conforme D<br>ara certificado            | locumento Comprobati<br>digital                         | ório                      |             |               |
| Preenc<br>Codigo<br>Ipo Info<br>Jata ou I<br>Jata ou I<br>H (Entri                                                                                                    | : * 1<br>ther o camp<br>o de validaçã<br>rmação: *<br>Período Inicia<br>Período Final:<br>e B e 19): *                            | REALIZADO<br>o Tipo Informaçio<br>io obrigatório pa<br>© Data O<br>I: *      | So conforme D<br>ara certificado            | locumento Comprobati<br>digital                         | ório                      |             |               |
| Preenc<br>Codigo<br>Fipo Info<br>Data ou I<br>Data ou I<br>Data ou I<br>Data ou I<br>LH (Entri<br>Inguivo(I                                                                                                    | : * 1<br>ther o camp<br>o de validaçã<br>irmação: *<br>Período Inicia<br>Período Final:<br>e B e 19): *<br>PDF): *                | REALIZADO<br>o Tipo Informaçi<br>io obrigatório pa<br>© Data O<br>i: *       | So conforme D<br>ara certificado            | locumento Comprobati<br>digital                         | ório                      |             | € +Selecionar |
| Preenc<br>Codigo<br>Codigo<br>Data ou I<br>Data ou I<br>Data ou I<br>CH (Entri<br>Arquivo(1<br>Codigo C                                                                                                    | : * 1<br>cher o camp<br>o de validaçă<br>rmação: *<br>Período Inicia<br>Período Final:<br>e B e 19): *<br>PDF): *<br>iertificado: | REALIZADO<br>o Tipo Informaçi<br>io obrigatório pa<br>© Data O<br>i: *       | ão conforme D<br>ara certificado            | locumento Comprobati<br>digital                         | ório                      |             | . Selecionar  |
| Preenc<br>Codigo<br>Data ou I<br>Data ou I<br>CH (Entri<br>Arquivo(I<br>Codigo E                                                                                                    | : * 1<br>cher o camp<br>o de validaçă<br>rmação: *<br>Período Inicia<br>Período Final:<br>e B e 19): *<br>PDF): *<br>iertificado: | REALIZADO                                                                    | ão conforme D<br>ara certificado            | locumento Comprobati<br>digital                         | ório                      |             | 4 Selecionar  |
| Preeno<br>Codigo<br>Codigo<br>Data ou I<br>Data ou I<br>Data ou I<br>CH (Entri<br>Arquivo(I<br>Codigo C                                                                                                    | : * 1<br>cher o camp<br>o de validaçă<br>rmação: *<br>Período Inicia<br>Período Final:<br>e B e 19): *<br>PDF): *<br>iertificado: | REALIZADO                                                                    | ão conforme D<br>ara certificado            | locumento Comprobati<br>digital                         | ório                      |             | 4 Selecionar  |
| Situação:<br>Preenc<br>Codigo<br>Dipo Info<br>Data ou I<br>Data ou I<br>Data ou I<br>CH (Entri<br>Arquivo(I<br>Codigo C                                                                                                    | : * 1<br>ther o camp<br>o de validaçã<br>rmação: *<br>Período Inicia<br>Período Final:<br>a B e 19): *<br>PDF): *<br>iertificado: | REALIZADO<br>o Tipo Informaç:<br>io obrigatório pa<br>© Data ()<br>i: *<br>* | So conforme D<br>ara certificado            | locumento Comprobati<br>digital                         | ório                      |             | ↓ Selecionar  |
| Situação<br>Preenc<br>Codigo<br>Fipo Info<br>Data ou I<br>Data ou I<br>Data ou I<br>CH (Entri<br>Arquivo(I<br>Codigo C                                                                                                    | : * 1 cher o camp o de validaçă rmação: * Período Inicia Período Final: a E e 19): * PDF): * iertificado: fivar                   | REALIZADO<br>o Tipo Informaç:<br>io obrigatório pa<br>© Data ()<br>i: * [    | So conforme D<br>ara certificado<br>Periodo | ocumento Comprobati<br>digital<br>ações de Preenchimen  | ório<br>to                |             |               |
| Preenc<br>Codigo<br>Codigo<br>Data ou I<br>Data ou I<br>Data ou I<br>Data ou I<br>Data ou I<br>CH (Entri<br>Arquivo(I<br>Codigo C                                                                                                    | : * 1 cher o camp o de validaçă rmação: * Periodo Inicia Periodo Final: a B e 19): * PDF): * iertificado: Ivar Eventos Cad        | REALIZADO o Tipo Informaç: io obrigatório pa                                 | So conforme D<br>ara certificado<br>Periodo | ocumento Comprobati<br>digital<br>ações de Preenchimen  | ório<br>to                |             | € \$elecionar |
| Situação:<br>Preenc<br>Codigo<br>Data ou l<br>Data ou l<br>Da | : * 1 cher o camp o de validaçă rmação: * Periodo Inicia Periodo Final: e B e 19): * PDF): * iertificado: Nvar Eventos Cad        | REALIZADO o Tipo Informaç: io obrigatório pa                                 | So conforme D<br>ara certificado<br>Periodo | locumento Comprobati<br>digital<br>ações de Preenchimen | ório<br>to                |             |               |

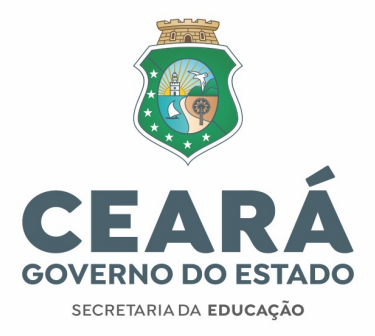

É possível revisar e corrigir os documentos cadastrados até a data final prevista no cronograma, desde que o usuário apenas **SALVE** os dados e não **FINALIZE** o cadastro. <mark>Após a finalização, não será mais permitido inserir ou</mark> editar informações.

Antes de clicar em "**Estou Ciente**", no Termo de Responsabilidade, bem como no Botão "**SIM - Deseja finalizar o cadastro de cursos e eventos**", o usuário deve revisar se está tudo correto no seu cadastro, pois, ao finalizar o cadastro dos cursos e eventos, **não poderá mais editar e/ou inserir informações**.

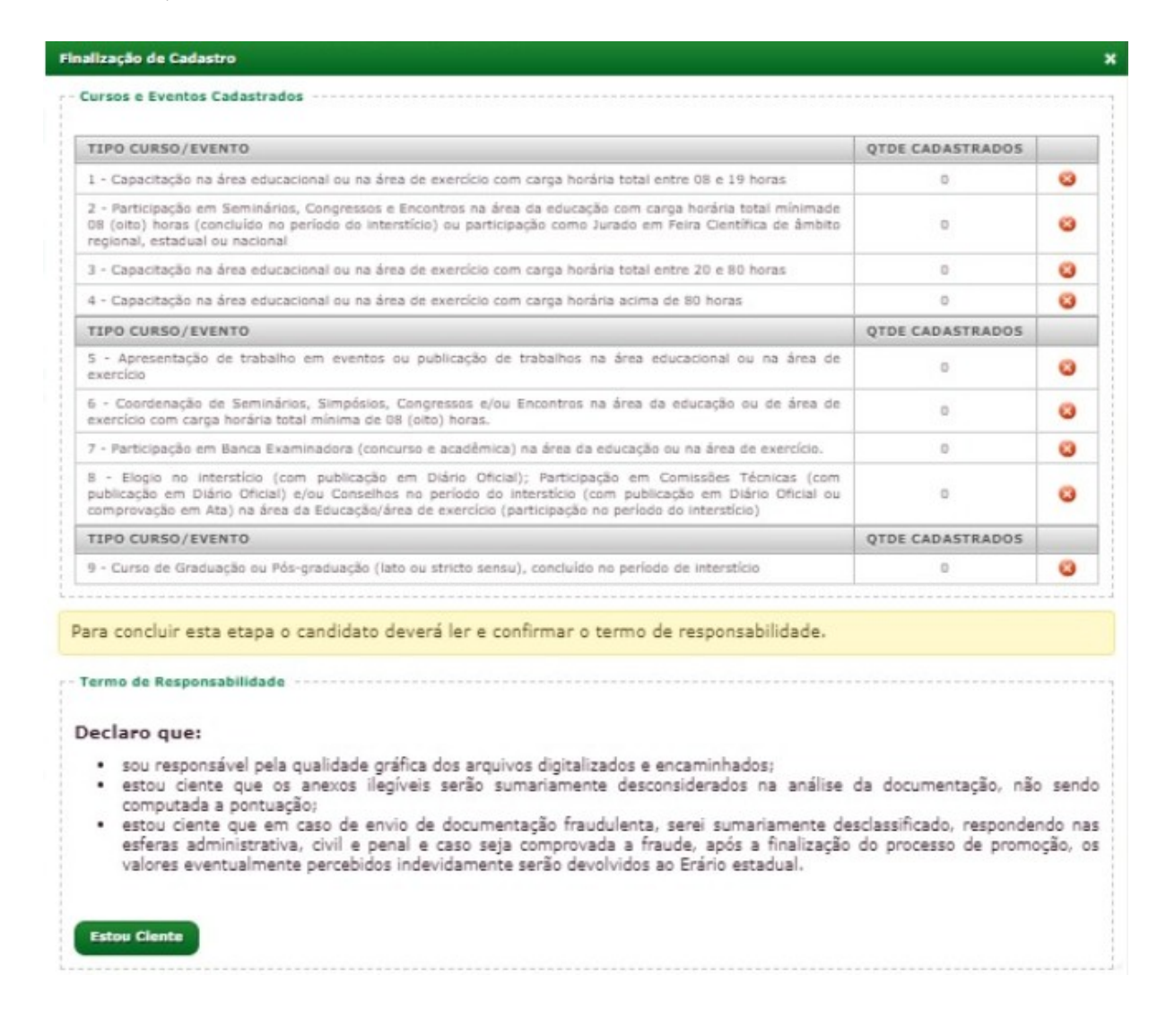

#### Secretaria da Educação do Estado do Ceará

Centro Administrativo Gov. Virgílio Távora Av. Gal. Afonso Albuquerque, s/n – Cambeba – CEP: 60.822-325 Fortaleza-CE • Fone: (85) 3101.3700

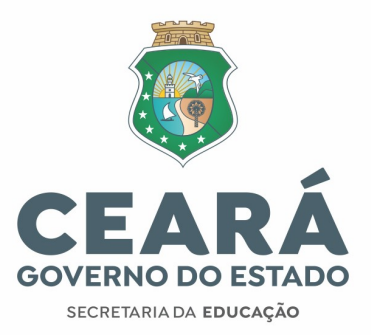

| TIPO CURSO/EVENTO                                                                                                    | QTDE CADASTRADOS                                 |                |
|----------------------------------------------------------------------------------------------------|--------------------------------------------------|----------------|
| - Capacitação na área educacional ou na área de exercício com carga horária total entre 08 e 19 horas                                                                                                    | 0                                                | 8              |
| Participação em Seminários, Congressos e Encontros na área da educação com carga horária total mínimade<br>(a (oito) horas (concluído no período do intersticio) ou participação como Jurado em Feira Científica de âmbito<br>egional, estadual ou nacional                                                      | 0                                                | 0              |
| - Capacitação na área educacional ou na área de exercício com carga horária total entre 20 e 80 horas                                                                                                    | 0                                                | 8              |
| - Capacitação na área educacional ou na área de exercício com carga horária acima de 80 horas                                                                                                    | 0                                                | 0              |
| IPO CURSO/EVENTO                                                                                                    | QTDE CADASTRADOS                                 |                |
| <ul> <li>Apresentação de trabalho em eventos ou publicação de trabalhos na área educacional ou na área de<br/>xercicio</li> </ul>                                                                                                    | 0                                                | 0              |
| - Coordenação de confirmação                                                                                                    | ×                                                | 8              |
| Participação em     Deseia finalizar o cadastro dos cursos e eventos?                                                                                                    |                                                  | 0              |
| I - Elogio no Inte<br>ublicação em Dián<br>omprovação em At                                                                                                    |                                                  | 8              |
| * Ao finalizar esta operação não será mais permitido ao usuário realizar qualquer alteração (<br>IPO CURSO/EVEI inclusão ou exclusão) nas informações cadastradas ou nos arquivos anexados.                                                                                                    | strados                                          |                |
| - Curso de Gradua                                                                                                    |                                                  | 8              |
| Sim Não                                                                                                    |                                                  |                |
| ra concluir esta etapa o candidato devera ler e confirmar o termo de responsabilidade.<br>ermo de Responsabilidade<br>eclaro que:<br>• sou responsável pela qualidade gráfica dos arquivos digitalizados e encaminhados;<br>• estou ciente que os anexos ilegíveis serão sumariamente desconsiderados na análise | da documentação, não                             | o sen          |
| <ul> <li>estou ciente que em caso de envio de documentação fraudulenta, serei sumariamente de<br/>esferas administrativa, civil e penal e caso seja comprovada a fraude, após a finalização<br/>valores eventualmente percebidos indevidamente serão devolvidos ao Erário estadual.</li> </ul>                   | sclassificado, responder<br>do processo de promo | ndo n<br>xção, |

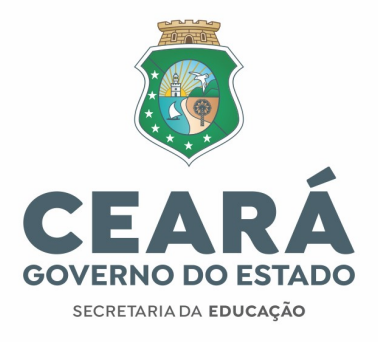

#### **AVALIAÇÕES**

A Autoavaliação e a Avaliação do Chefe Imediato apresentam os mesmos itens de avaliação. **Para preencher a Autoavaliação**, clicar em "Autoavaliação", na aba "Avaliações".

| I | Avallações 👻 Cadastros | Relatórios                                                                              |
|---|------------------------|-----------------------------------------------------------------------------------------|
| 4 | Autoavaliação          |                                                                                         |
|   | Avaliação do Chefe     |                                                                                         |
|   | Esta e sua area ac     | ministrativa. Através dela você poderá acessar facilmente todos os recursos do sistema. |

Ler atentamente os fatores mencionados e atribuir pontuação de 0,5 a 5,0, conforme escala detalhada no formulário.

| Dados do Servidor                                                                                                    |                                                                                                    |                                                                                                    |                                 |         |
|----------------------------------------------------------------------------------------------------|----------------------------------------------------------------------------------------------------|----------------------------------------------------------------------------------------------------|---------------------------------|---------|
| Professor:                                                                                                    |                                                                                                    |                                                                                                    | 1                               |         |
| Cargo:                                                                                                    | K020                                                                                                    |                                                                                                    |                                 |         |
| Nivel:                                                                                                    | 3                                                                                                    |                                                                                                    |                                 |         |
| Unidade de Trabalho:                                                                                                    |                                                                                                    |                                                                                                    | 1                               |         |
| ombade de trabamo.                                                                                                    | 1.5.<br>F                                                                                                    |                                                                                                    |                                 |         |
| Avaliador:                                                                                                    |                                                                                                    |                                                                                                    | _                               |         |
| Já foi avaliado?:                                                                                                    | NÃO                                                                                                    |                                                                                                    |                                 |         |
| Para iniciar o processo                                                                                                    | de mallacile Jois stants                                                                                                    |                                                                                                    | and a second                    |         |
|                                                                                                    |                                                                                                    | INSTRUÇÕES                                                                                                    |                                 |         |
| Para iniciar o processo                                                                                                    | when the state and the state of the                                                                                                    |                                                                                                    | the second of the second of the | 10 A    |
| lesempenho que está                                                                                                    | sendo avaliado, tera atenta<br>sendo avaliado, consider                                                                                                    | imente os fatores e aspectos mencionados e atribua uma pontuação, que em sua opinião, melhor o<br>rando a seguinte escala de valor:                                                                                                    | condiz con                      | n o     |
| lesempenho que está<br>1,5 ou 1 = Quase nun                                                                                                    | sendo avaliação, iela acenta<br>sendo avaliado, consider<br>ca ou Muito fraca;                                                                                                    | imente os fatores e aspectos mencionados e atribua uma pontuação, que em sua opinião, melhor o<br>rando a seguinte escala de valor:                                                                                                    | ondiz cor                       |         |
| lesempenho que está<br>1,5 ou 1 = Quase nun<br>1,5 ou 2 = Raramente                                                                                                    | ou Fraca;                                                                                                    | amente os fatores e aspectos mencionados e atribua uma pontuação, que em sua opinião, melhor c<br>rando a seguinte escala de valor:                                                                                                    | ondiz con                       | no      |
| desempenho que está<br>0,5 ou 1 = Quase nun<br>1,5 ou 2 = Raramente<br>2,5 ou 3 = As vezes o                                                                                                    | ue avanação, tela atenta<br>sendo avaliado, consider<br>ca ou Muito fraca;<br>ou Fraca;<br>u Regular;                                                                                                    | amente os fatores e aspectos mencionados e atribua uma pontuação, que em sua opinião, melhor o<br>rando a seguinte escala de valor:                                                                                                    | condiz cor                      | 10      |
| Jesempenho que está<br>1,5 ou 1 = Quase nun<br>1,5 ou 2 = Raramente<br>2,5 ou 3 = As vezes o<br>3,5 ou 4 = Na maioria                                                                                                    | ue avaliação, tena acenta<br>sendo avaliado, consider<br>ca ou Muito fraca;<br>ou Fraca;<br>u Regular;<br>das vezes ou Bom;                                                                                                    | amente os fatores e aspectos mencionados e atribua uma pontuação, que em sua opinião, melhor c<br>rando a seguinte escala de valor:                                                                                                    | onaiz cor                       |         |
| desempenho que está<br>0,5 ou 1 = Quase nun<br>1,5 ou 2 = Raramente<br>2,5 ou 3 = As vezes o<br>3,5 ou 4 = Na maioria<br>1,5 ou 5 = Quase sem                                                                                                    | ue evanação, teia atenta<br>sendo avalidado, consider<br>ca ou Muito fraca;<br>ou Fraca;<br>u Regular;<br>das vezes ou Bom;<br>ipre ou Muito bom.                                                                                                    | amente os fatores e aspectos mencionados e atribua uma pontuação, que em sua opinião, melhor o<br>rando a seguinte escala de valor:                                                                                                    | onaiz cor                       |         |
| Jesempenho que está<br>J,5 ou 1 = Quase nun<br>J,5 ou 2 = Raramente<br>2,5 ou 3 = As vezes o<br>3,5 ou 4 = Na maioria<br>3,5 ou 5 = Quase sem                                                                                                    | ue avanagao, tesa actenta<br>sendo avallado, consider<br>ca ou Muito fraca;<br>ou Fraca;<br>u Regular;<br>das vezes ou Bom;<br>pre ou Muito bom.                                                                                                    | amente os fatores e aspectos mencionados e atribua uma pontuação, que em sua opinião, melhor o<br>rando a seguinte escala de valor:<br>AVALIACÕES                                                                                                    |                                 |         |
| Jesempenho que está<br>1,5 ou 1 = Quase nun<br>1,5 ou 2 = Raramente<br>2,5 ou 3 = As vezes o<br>3,5 ou 4 = Na maioria<br>1,5 ou 5 = Quase sem<br>FATOR 1 - Organiza                                                                                                    | sendo avalladado, consider<br>ca ou Muito fraca;<br>ou Fraca;<br>u Regular;<br>das vezes ou Bom;<br>pre ou Muito bom.                                                                                                    | amente os fatores e aspectos mencionados e atribua uma pontuação, que em sua opinião, melhor o<br>rando a seguinte escala de valor:<br>AVALIAÇÕES                                                                                                    | ondiz con                       |         |
| lesempenho que está<br>1,5 ou 1 = Quase nun<br>1,5 ou 2 = Raramente<br>1,5 ou 3 = As vezes o<br>1,5 ou 4 = Na maioria<br>1,5 ou 5 = Quase sem<br>FATOR 1 - Organiza<br>1. Esforça-se pela sua                                                                                              | ue evanação, teia atenta<br>sendo avalidado, consider<br>ca ou Muito fraca;<br>ou Fraca;<br>u Regular;<br>das vezes ou Bom;<br>pre ou Muito bom.<br>ção do trabalho<br>formação, em consonâm                                                                                                | amente os fatores e aspectos mencionados e atribua uma pontuação, que em sua opinião, melhor o<br>rando a seguinte escala de valor:<br>AVALIAÇÕES<br>cia com a missão, os objetivos da instituição e os principais programas e projetos institucionais.                                                                                                    |                                 | ×       |
| lesempenho que está<br>,5 ou 1 = Quase nun<br>,5 ou 2 = Raramente<br>,5 ou 3 = As vezes o<br>,5 ou 4 = Na maioria<br>,5 ou 5 = Quase sem<br>ATOR 1 - Organiza<br>. Esforça-se pela sua<br>. Contribui para que                                                                             | ue avanagao, tesa actenta<br>sendo avallado, consider<br>ca ou Muito fraca;<br>ou Fraca;<br>u Regular;<br>das vezes ou Bom;<br>pre ou Muito bom.<br><b>ção do trabalho</b><br>formação, em consonâm<br>as informações e as orier                                                            | amente os fatores e aspectos mencionados e atribua uma pontuação, que em sua opinião, melhor o<br>rando a seguinte escala de valor:<br>AVALIAÇÕES<br>cia com a missão, os objetivos da instituição e os principais programas e projetos institucionais.<br>ntações circulem de maneira rápida e correta entre colaboradores da Instituição.                                                                                                    |                                 | > >     |
| lesempenho que está<br>,5 ou 1 = Quase nun<br>,5 ou 2 = Raramente<br>,5 ou 3 = As vezes o<br>,5 ou 4 = Na maioria<br>,5 ou 5 = Quase sem<br>ATOR 1 - Organiza<br>. Esforça-se pela sua<br>. Contribui para que<br>. Discute, sugere e e                                                    | ue avanação, teia acteria<br>sendo avalidado, consider<br>ca ou Muito fraca;<br>ou Fraca;<br>u Regular;<br>das vezes ou Bom;<br>pre ou Muito bom,<br>cão do trabalho<br>formação, em consonâm<br>as informações e as orier<br>labora estratégias que co                                     | amente os fatores e aspectos mencionados e atribuia uma pontuação, que em sua opinião, melhor o<br>rando a seguinte escala de valor:<br>AVALIAÇÕES<br>cia com a missão, os objetivos da instituição e os principais programas e projetos institucionais.<br>ntações circulem de maneira rápida e correta entre colaboradores da Instituição.<br>intribuam para o aperfeiçoamento do plano de trabalho de sua equipe.                                                                                           |                                 | > > >   |
| Jesempenho que está<br>Jo, 5 ou 1 = Quase nun<br>Jo, 5 ou 2 = Raramente<br>Jo, 5 ou 3 = As vezes o<br>Jo, 5 ou 4 = Na maioria<br>Jo, 5 ou 5 = Quase sem<br><b>ATOR 1 - Organiza</b><br>L. Esforça-se pela sua<br>L. Contribui para que<br>L. Discute, sugere e el<br>L. Acompanha a execci | ue avanação, teia acteria<br>sendo avalidado, consider<br>ca ou Muito fraca;<br>ou Fraca;<br>u Regular;<br>das vezes ou Bom;<br>pre ou Muito bom.<br><b>ção do trabalho</b><br>formação, em consonâm<br>as informações e as orier<br>labora estratégias que co<br>ação de planos de trabalh | Interite os fatores e aspectos mencionados e atribuia uma pontuação, que em sua opinião, melhor o<br>rando a seguinte escala de valor:<br>AVALIAÇÕES<br>cia com a missão, os objetivos da instituição e os principais programas e projetos institucionais.<br>Itações circulem de maneira rápida e correta entre colaboradores da Instituição.<br>Intribuam para o aperfeiçoamento do plano de trabalho de sua equipe.<br>Io, metas e resultados visando a melhoria das atividades e processos da instituição. |                                 | > > > > |

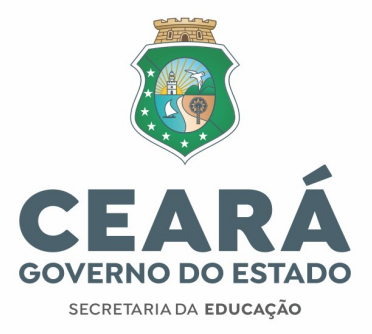

# PROMOÇÃO SEM TITULAÇÃO POR ANTIGUIDADE

Concorrem por Antiguidade todos os profissionais MAG aptos que não forem promovidos nas vagas por Desempenho, bem como aqueles que se enquadram no § 5º do Artigo 3º da IN, que concorrem apenas por Antiguidade. Os critérios de participação na Promoção também são os mesmos (art. 2º da IN OO2/2024)

A Promoção por antiguidade utiliza os mesmos critérios de desempate, conforme Art 5° da IN N° 002/2024.

# É essencial que os servidores que concorrerão apenas por antiguidade observem o Cronograma de atividades para não perderem nenhuma etapa prévia:

- Verificar CPF para ver situação (se apto ou inapto);
- Revisão da situação de Inapto, se for o caso;
- Cadastro de Comprovante de Serviço Eleitoral, se for o caso;
- Concluída a fase de Classificação Definitiva por Desempenho, entrar no sistema para ver a Classificação Provisória por Antiguidade e, se achar necessário, recorrer dela para aguardar a Classificação Final por Antiguidade.

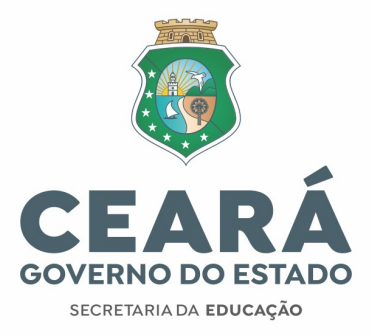

#### **COMPROVANTE DE SERVIÇO ELEITORAL**

Caso se encaixe no critério, deverá cadastrar os documentos comprobatórios no sistema **das 15 horas do dia 13/05 às 15 horas do dia 23/05/2024.** Os servidores que concorrerão **apenas por Antiguidade**, e que desejem cadastrar Comprovante de Serviço Eleitoral **devem fazê-lo no sistema no mesmo período.** 

Para cadastrar Comprovante de Serviço Eleitoral, clicar em "**Comprovante de Serviço Eleitoral**", na aba "**Cadastro**"

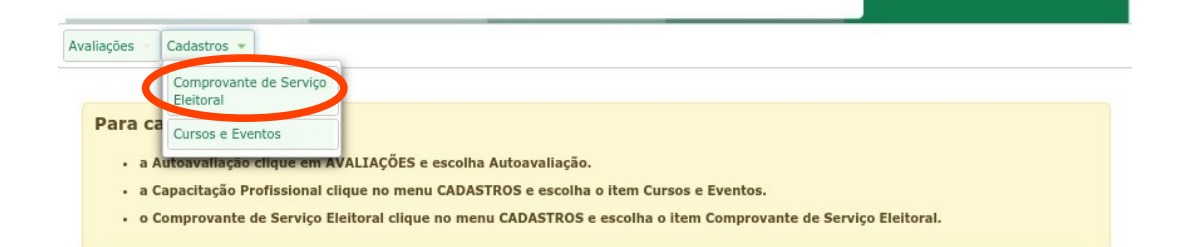

Em seguida, selecionar: "**Sim**" na Caixa de Seleção para confirmar sua participação no critério e o sistema abrirá a caixa "**Documentação Comprobatória**";

| Comprovante de Se                                              | erviço Eleitoral                                                           |                        |                   |                   |                |
|----------------------------------------------------------------|----------------------------------------------------------------------------|------------------------|-------------------|-------------------|----------------|
| Dados do Servido                                               | r                                                                          |                        |                   |                   |                |
| Professor:                                                     |                                                                            |                        |                   |                   |                |
|                                                                |                                                                            |                        |                   |                   |                |
| <pre>/</pre>                                                   |                                                                            |                        |                   |                   |                |
| Período do II                                                  | iterstício:                                                                |                        |                   |                   |                |
| Período do II<br>Confirma sua                                  | n <mark>terstício: 1997 (1997)</mark><br>participação como mes             | sário ou componei      | nte de Juntas Apu | radoras, conforme | art. 379 da Le |
| Período do In<br>Confirma sua<br>1º 4.737/65, o<br>Selecione M | nterstício: 1997 (1997)<br>participação como mes<br>de 15 de julho de 1965 | sário ou componei<br>? | nte de Juntas Apu | radoras, conforme | art. 379 da Le |
| Período do II<br>Confirma sua<br>1º 4.737/65, 0<br>Selecione Ƴ | nterstício: 1997 participação como mes<br>de 15 de julho de 1965           | sário ou componer<br>? | nte de Juntas Apu | radoras, conforme | art. 379 da I  |

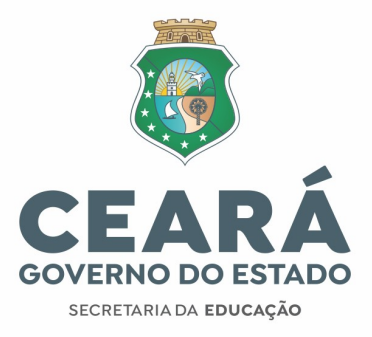

#### Indicar o **ano da Eleição e anexar** o Comprovante de Serviço Eleitoral;

Clicar no Botão **Confirmar** para finalizar o Cadastro.

| iações Cadastros                        | Resultado                       |          |             |
|-----------------------------------------|---------------------------------|----------|-------------|
| omprovante de Servi                     | o Eleitoral                     |          |             |
| Dados do Servidor                       |                                 |          |             |
| Professo                                |                                 |          |             |
| Período do Inte                         | stício: 01/09/2016 a 31/08/2017 |          |             |
| Im<br>Documentação Com                  | robatória                       |          |             |
| Anexe apenas ur                         | arquivo (PDF) de no máximo 5MB  |          |             |
| Ano Mesário: *<br>Arquivo Anexo(PDF): * | 2000 V<br>MENSAGEM.PDF          | <u>s</u> | +Selecionar |
|                                         |                                 |          |             |
|                                         |                                 |          |             |
| El Confirmor                            |                                 |          |             |

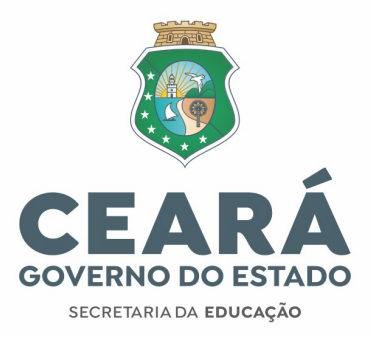

Clicar no Botão "**Sim**" para salvar e finalizar seu Cadastro.

| Comprovante de Serviço Eleitoral         Dados do Servidor         Professor:       51782740325 -         Confirmação         Período do Inter            • Ao finalizar esta operação não será mais permitido ao usuário realizar qualquer alteração (edição, inclusão ou exclusão) nas informações cadastradas ou nos arquivos anexados.         Sim       Sim         Documentação Compt       Não |   |
|----------------------------------------------------------------------------------------------------|---|
| Dados do Servidor         Professor:       \$1782740325 - I         Confirmação         Período do Inter         • Desejo salvar sua participação como mesário?         • Confirma sua part         • 4.737/65, de 1         sim         • Documentação Comp                                                                                                    |   |
| Professor: 51782740325 - Confirmação Período do Inter Desejo salvar sua participação como mesário? Confirma sua part + Ao finalizar esta operação não será mais permitido ao usuário realizar qualquer alteração (edição, inclusão ou exclusão) nas informações cadastradas ou nos arquivos anexados. Sim Documentação Compt                                                                          |   |
| Período do Inter<br>Confirma sua part<br>A o finalizar esta operação não será mais permitido ao usuário realizar qualquer alteração (edição,<br>inclusão ou exclusão) nas informações cadastradas ou nos arquivos anexados.<br>Sim<br>Documentação Compr                                                                                                    | × |
| Confirma sua part<br>* Ao finalizar esta operação não será mais permitido ao usuário realizar qualquer alteração (edição,<br>1º 4.737/65, de 1<br>Sim<br>Documentação Compr                                                                                                    |   |
|                                                                                                    |   |
| Anexe apenas um arquivo (PDF) de no máximo 5MB                                                                                                    |   |
| Ano Mesàrio: * 2000 V<br>Arquivo Anexo(PDF): * MENSAGEM.PDF                                                                                                    |   |

Os cadastros serão analisados pela Comissão de Avaliação e os documentos aprovados poderão ser utilizados para desempate na classificação, tanto por desempenho quanto por antiguidade, caso persista o empate nos critérios anteriores.

Dúvidas e maiores esclarecimentos devem ser encaminhados, exclusivamente, pelo e-mail: promocaosemtitulacao@seduc.ce.gov.br